## 123 Manual for installing the LP-PCI/P card with the Windows 7 Operating System.

LPPCIP\_M123\_ENB01W

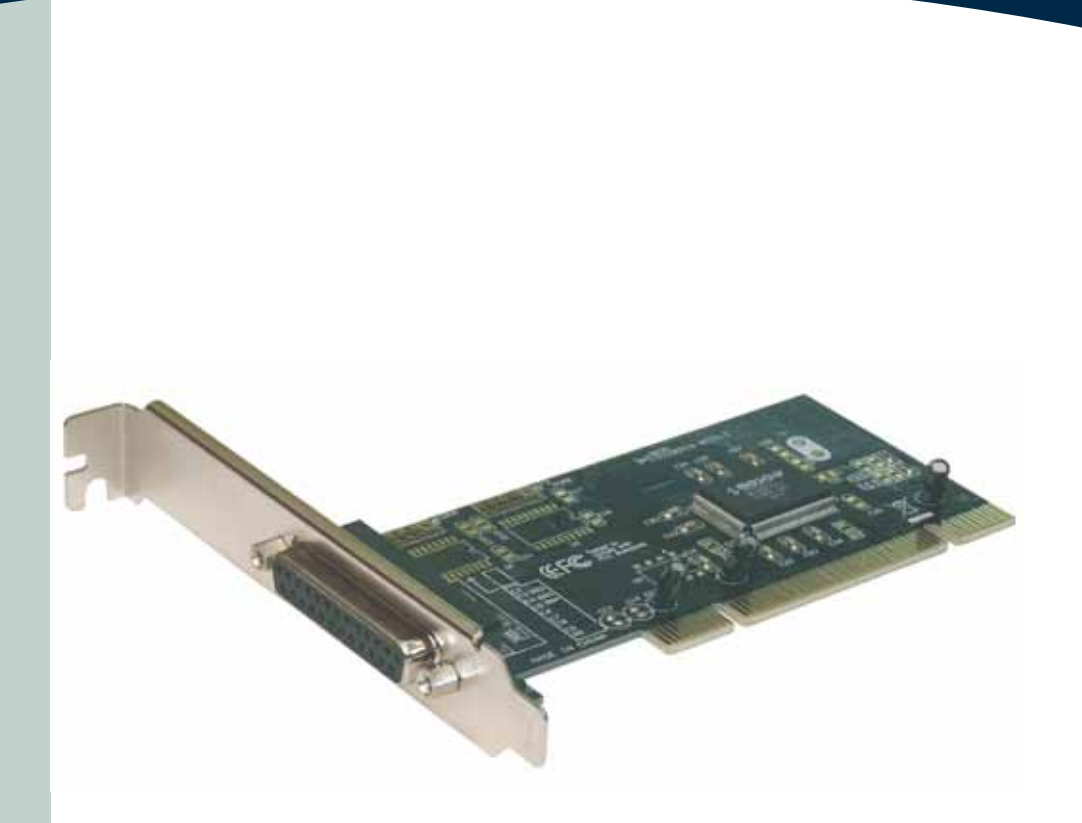

## 123 Manual for installing the LP-PCI/P card with the Windows 7 Operating System.

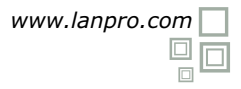

Following these instructions will install the card-LP-PCI/P, for system Windows 7.

First, please download the corresponding driver set from www.lanpro.com and decompress them accordingly:

http://www.lanpro.com/products/active/products/download.asp?id=823

We now remind you the common precautions you should take when installing hardware inside a personal computer: (Anti-static protection, power disconnection, etc.), then proceed to open your PC and insert the PC Board in an available slot, as shown in figure 1.

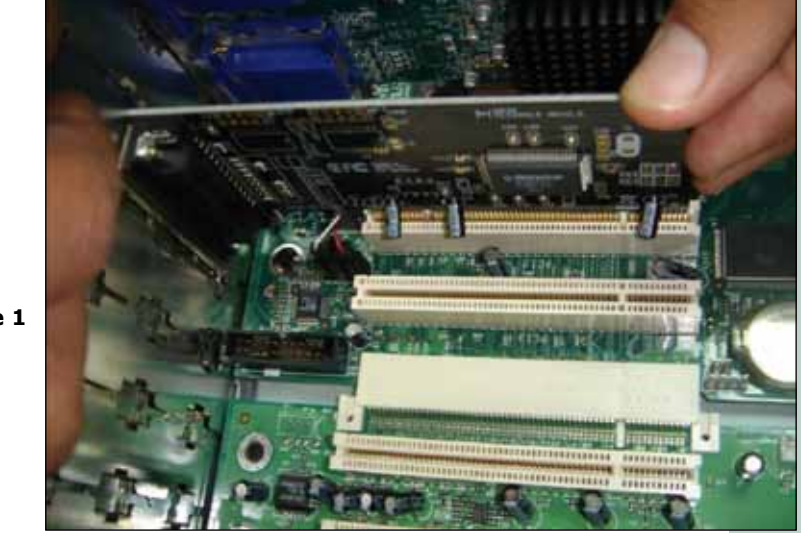

Figure 1

Proceed now to turn your equipment on, it will indicate you if it found a new device that could not be installed, then proceed to select: Start and Control Panel, as shown in figure 2.

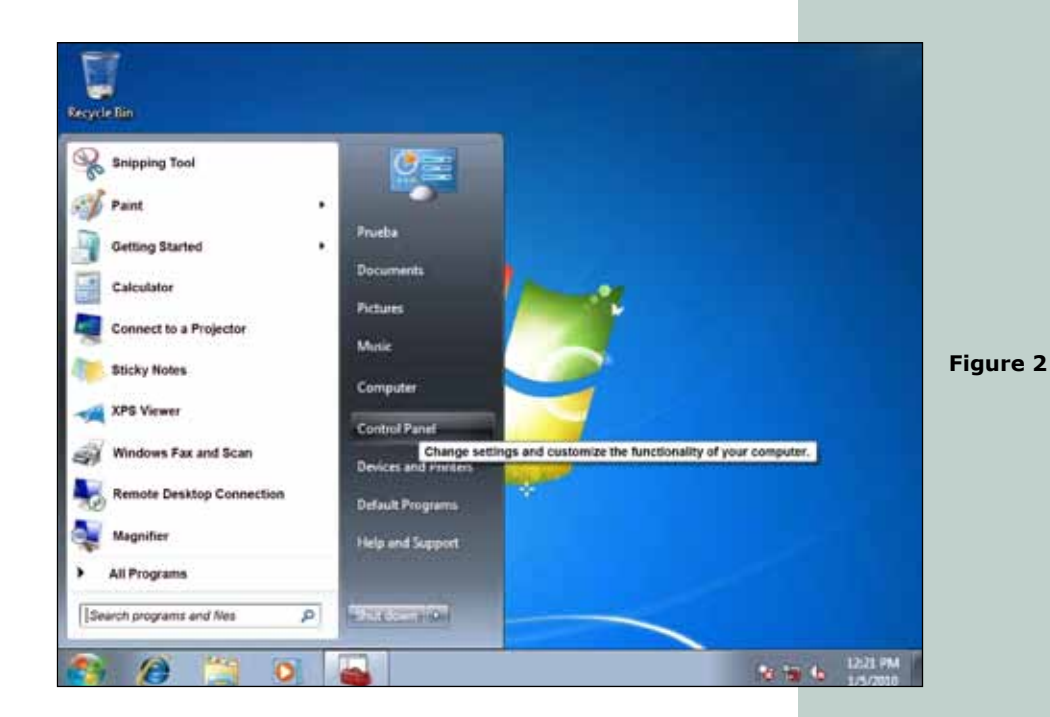

Proceed to enter in: System and Security, System, then open : Device Manager as shown in figure 3.

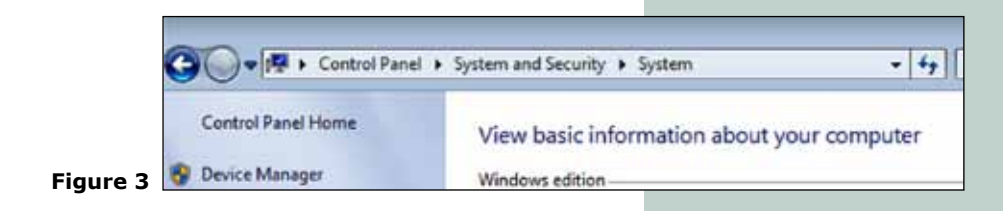

Proceed to look for the corresponding device list as shown in figure 4.

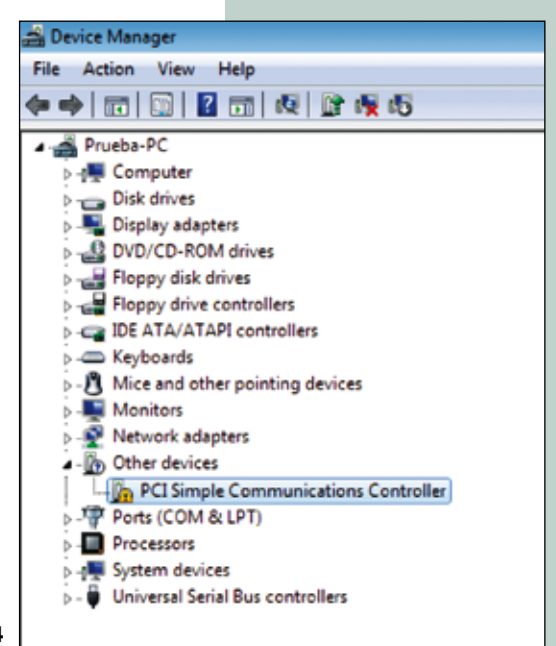

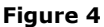

By clicking the right button of the mouse and then selecting with the left button: Properties, then: Update Driver, as shown in figure 5.

| PCI Simple Communications Controller Properties                                                               |
|----------------------------------------------------------------------------------------------------|
| General Driver Details Resources                                                                              |
| PCI Simple Communications Controller                                                                          |
| Driver Provider: Unknown                                                                                      |
| Driver Date: Not available                                                                                    |
| Driver Version: Not available                                                                                 |
| Digital Signer: Not digitally signed                                                                          |
| Driver Details To view details about the driver files.                                                        |
| Update Driver To update the driver software for this device.                                                  |
| Roll Back Driver If the device fails after updating the driver, roll back to the previously installed driver. |
| Disable Disables the selected device.                                                                         |
| Uninstall To uninstall the driver (Advanced).                                                                 |
| OK Cancel                                                                                                    |

Figure 5

A new window will pop-up asking for how to search the driver, left-click on: Browse my computer for driver software, as shown in figure 6.

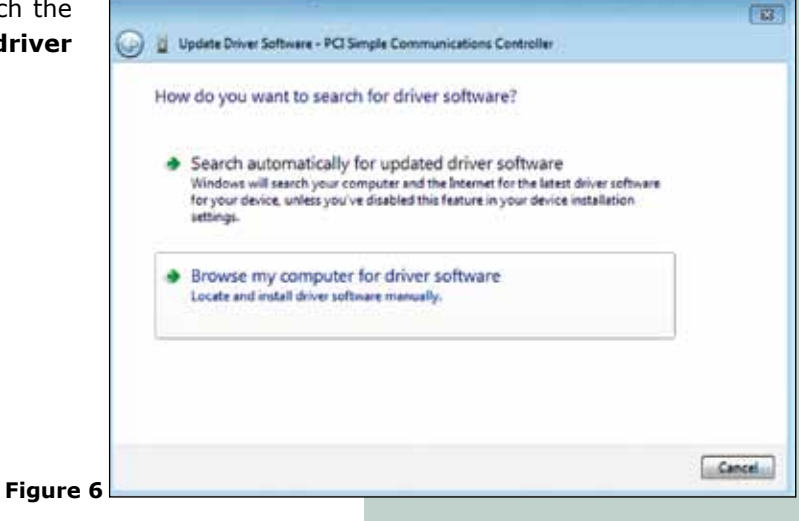

A new window will pop-up in which you should select option: **Browse**, as shown in figure 7.

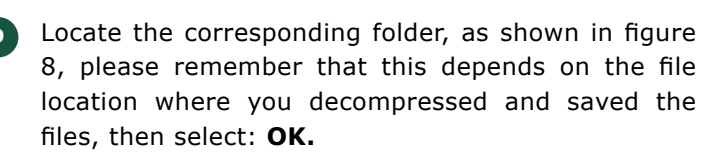

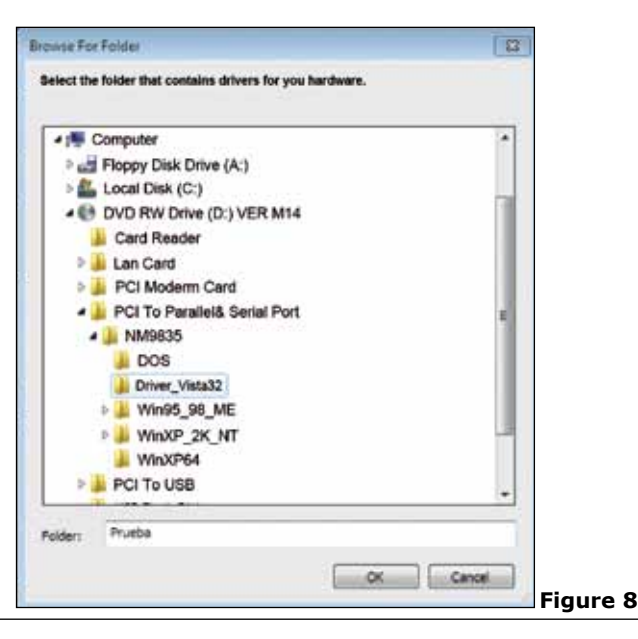

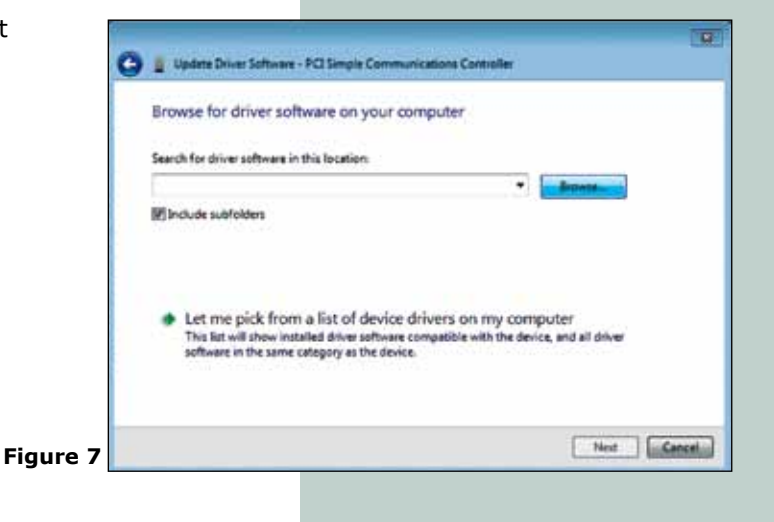

Now select: Next. As shown in figure 9.

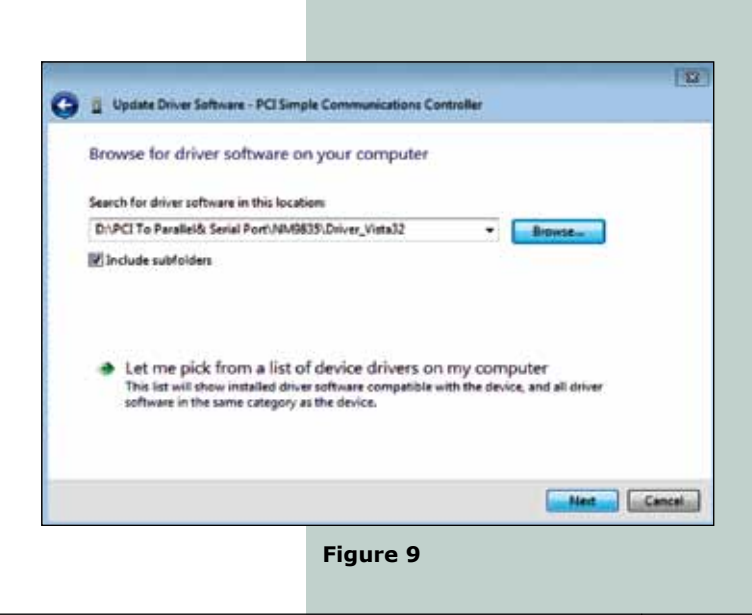

10

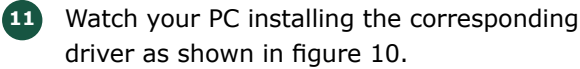

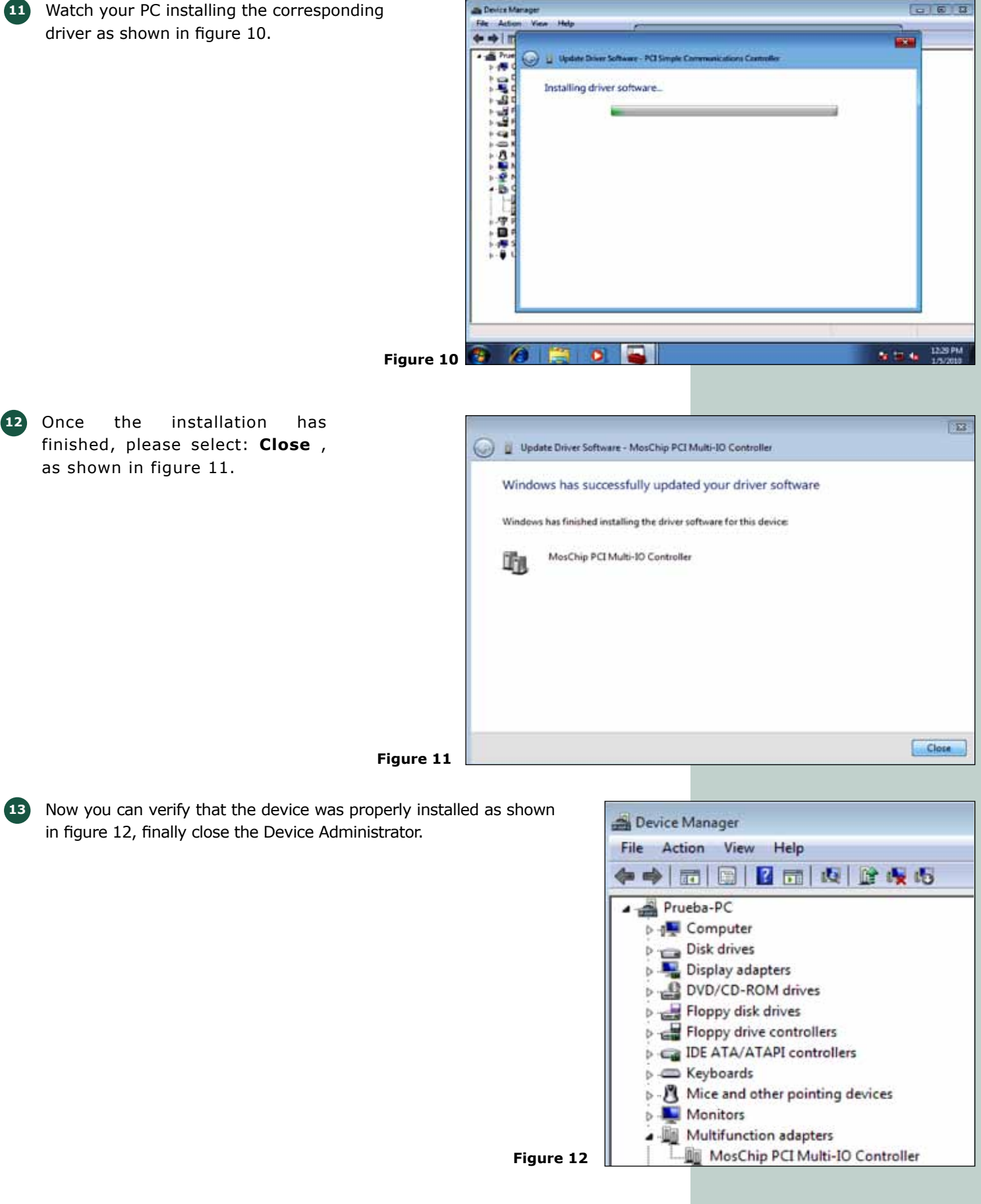